WO Sales v2.1

WideOrbit WO Sales Training Guide

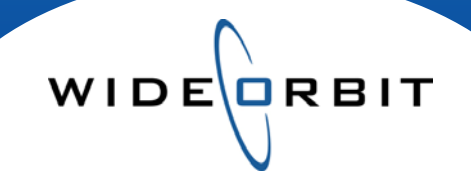

# Avails and Proposals Managing Rate Views and Editing Rates

#### **CONFIDENTIAL INFORMATION**

This document contains information confidential and proprietary to WideOrbit Inc. Contents of this publication may not be reproduced in any form, or by any other means, or stored in any database or retrieval system without the prior written permission of WideOrbit, Inc. Reproduction or reverse engineering of copyrighted software is prohibited. The information contained in this guide is subject to change without notice or obligation.

©2011 Copyright WideOrbit Inc. All rights reserved.

Using Tool Bar options

Edit all

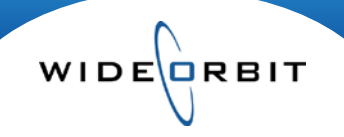

## **Table of contents**

## **Managing Rate Views**

| Rate Views               | 3 |
|--------------------------|---|
| Header                   | 3 |
| Workspace                | 3 |
| Editing Rates            |   |
| Editing in the Workspace | 4 |

4

5

Version 2.1-110429

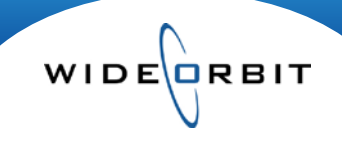

## **Rate Views**

Avails and Proposals allow you to view rates in various ways, from specific Weekly rates to a single overall Flight rate. Below is an overview of how to edit rates in each view during the Avail and Proposal process.

The rates that populate an Avail and Proposal come from the Rate Card that is selected. The system defaults how rates will be displayed. Avails default to displaying a single Flight rate and Proposals will display Weekly rates. Both of these rates can be managed in either the Header or the Workspaces of the Avail and Proposal at different points during the process.

## Header

Monthly will display a single average rate for each month in a flight. Flight will display a single average rate for the scheduled flight.

| Header Add    | Inventory Avail Proposal Summary Archived | Export Activities Trender |  |
|---------------|-------------------------------------------|---------------------------|--|
| 1. Account* 🗙 | DATES                                     |                           |  |
| - Flight* 🗙   | Select Rate Cards and Liers               |                           |  |
| Dayparts*     | Avail Rates: O Clobal O Weekly O Monthly  | ⊙ flight                  |  |
| Rates 🗸       | -s WTV SC                                 | Rate Tiera                |  |
| Ratings       |                                           | Level 1                   |  |
|               |                                           | Level 2                   |  |
| Budget        |                                           | Level 3                   |  |
|               |                                           | Level 4                   |  |
| ummary        |                                           | Virtual Tier              |  |

During initial creation of the schedule, in the Header, you can change the system displayed rate defaults by selecting the appropriate "radio button".

This area of the Header is also where you would select the Rate Card(s) you would like to attach to the Avail or Proposal.

\*Note: Once you move from the Header to the Workspace, any changes made to the Rates can only be done from the Workspace on the Avail or Proposal tab.

|                            | Workspace                                                                                                    | Manage views 🔻            |
|----------------------------|----------------------------------------------------------------------------------------------------|---------------------------|
| 05/30/11-07/31/11 : Flight | - In the Avail and Proposal Workspace, Pate                                                                                  | RTG                       |
| 05/30/11-07/31/11          | Views may be selected via the <b>Elight View</b> manu                                                                        | 000                       |
| <u> </u>                   | views may be selected via the <b>Fight view</b> menu.                                                                        | RTG/000                   |
|                            | <ul> <li>Set the view to Weekly, Monthly, Flight or Global.</li> </ul>                                                       | NO RATINGS                |
| Weekly Rates               | <ul> <li>The Show All Rates option will place a Global</li> </ul>                                                            | Rates only                |
| Monthly Rates              | rates column in the view in addition to another                                                                              |                           |
| Flight Rates               | rate view. (Weekly, Monthly or Flight).                                                                                      | Save as                   |
| Hide Flight Hiatus         | <ul> <li>In the body of the Workspace, hover over cells in<br/>Monthly or Elight view to see a pop-up with a rate</li> </ul> | Manage Columns            |
| Global Rate (legacy)       | break down for each week/month within.                                                                                       | ✓ Intra-Week Reach & Freq |
| Show All Rates(legacy)     | The Manage Views menu                                                                                                    | Default Sort              |
| Show External Updates      | allows you to select Average or<br>Highest rates for the selected time                                                       | Show Average Rates        |
| Show Summary               | period when in Monthly or Flight view.                                                                                       | .00 Set precision         |

Note: If there is a rate missing, then that rate has not yet been entered in the Rate Card.

.

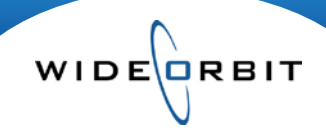

## **Editing Rates**

Rates may be edited directly in the body of the Workspace on Avails and Proposals. Only Rates on the designated Primary Rate Card may be edited. Primary Rate Cards are listed in bold above other Rate Cards for each Program Inventory line.

- An asterisk in a rate cell indicates varying rates in the represented time period. (Monthly or Flight view)
- To edit a rate in any view, double-click on the rate and type over the existing rate.
- To quickly carry the new rate to subsequent dates click the arrow icon.
- Once you click enter the CPP and CPM will adjust accordingly.

| Mar, 2010  | March, 2010 |            |  |
|------------|-------------|------------|--|
|            | Spot Length | :30        |  |
| Rate       | 03/01       | \$2,400.00 |  |
| \$2,400.00 | 03/08       | \$2,400.00 |  |
| 4          | 03/15       | \$2,400.00 |  |
|            | 03/22       | \$2,400.00 |  |

| A1  | 8+ (Pri | mary)      | Θ       | Length | Jan, 2010     | Feb, 2010   |   |
|-----|---------|------------|---------|--------|---------------|-------------|---|
| RTG | SHR     | СРР        | СРМ     |        | Rate          | Rate        |   |
| 4.9 | 10.2    | \$2,414.97 | \$47.43 | :30    | \$11,565.00 * | 13000       | ► |
|     |         |            |         |        | 1             | 1           | ► |
|     |         |            |         |        | \$10,125.00   | \$10,125.00 |   |
|     |         |            |         |        |               | Edit All    |   |

Editing a rate in Monthly view will change the rate of all weeks contained in the month to the entered amount. The same functionality applies to Flight view; the amount entered in the rate cell will change the rate for all months within the selected flight.

Note: Hovering above an edited **Weekly** cell engages a pop up displaying the original rate.

## **Tool Bar options**

## **Rate Card**

- Change the **Primary** Rate Card designation to work with and edit Rates from a different Rate Card.
- Toggle **Show Current Rates** on to add a reference line in the body of the Workspace displaying the most current Rate Card rates to compare edited or outdated rates to current rates.

## Spots

• Auto-Adjust Rates will adjust the rate for each spot length based on the Rate Card's offset percentage from the default length.

Note: if you adjust a rate prior to adding a new spot length, the rate will not automatically adjust on the new spot length.

## Edit

- Highlight cells you wish to affect by clicking on them. Blue indicates the cell has been selected.
- Select an entire column by clicking in the column header or multiselect individual cells using click and drag, Ctrl+click for non-adjacent cells and Shift+click to select a range of cells.
- Copy and Paste information to/from selected cells.
- Mass Edit allows you to enter new rates and calculates a percent increase/decrease for you. It will also allow rates to be entered with a +/- dollar amount or by typing in a specific dollar amount.
  - Affect one or multiple lengths at once by selecting from the Lengths pull down menu in the Mass Edit window.

| Feb, 2010  |
|------------|
| Rate       |
| \$2,400.00 |

| Mass Edit                        |             |               | ×            |
|----------------------------------|-------------|---------------|--------------|
| Adjust                           |             |               |              |
| ✓ Rates<br>Length<br>All Lengths | Percent (%) | Increment +/- | New Rate     |
|                                  |             |               | Apply Cancel |

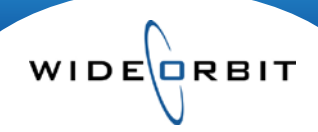

## Edit all

As an alternative to entering rates in individual weeks or using the Mass Edit option, double-click in a rate cell in Monthly or Flight view to enable an **Edit all** button. Clicking Edit all opens the **Edit Rates** window where you may edit all Rates and/or Units for a line at once but maintains the ability to also edit individual weeks if needed.

Utilizing the Edit Rates & Units window allows you to edit weekly or monthly rates without having to be in the corresponding view in the Avail or Proposal.

| Chuck             |             |            |           |              | M 7:                   | 00p - 8:00p        |
|-------------------|-------------|------------|-----------|--------------|------------------------|--------------------|
| 12/28/09 - 06/27/ | 10          |            |           |              |                        | Show All 🔻         |
|                   |             | : 30       | Pkg\$     | Units        |                        | L                  |
|                   |             | 3 - \$11,9 | 40 * 12   |              |                        |                    |
| January, 2010     | Summary     | 01/04      | 01/11     | 01/18        | 01/25                  |                    |
| :30               | *           | \$11,250   | \$11,250  | \$11,250     | \$12,500               |                    |
|                   |             | 1          | 1         | 1            | 1                      |                    |
| February, 2010    | Summary     | 02/01      | 02/08     | 02/15        | 02/22                  |                    |
| :30               |             | \$13,000   | \$13,000  | \$13,000     | \$13,000               |                    |
|                   |             | 1          | 1         | 1            | 1                      |                    |
| March, 2010       | Summary     | 03/01      | 03/08     | 03/15        | 03/22                  |                    |
| :30               |             | \$11,250   | \$11,250  | \$11,250     | \$11,250               |                    |
|                   |             | 1          | 1         | 1            | 1                      |                    |
| P                 | rogram Summ | ary GI     | GRP Units | Total \$     | СРР СРМ                |                    |
|                   |             | 2,994.0    | 58.8 12   | \$143,250.00 | \$2,436.22 \$47.85     |                    |
|                   |             |            |           | * - Pa       | ackage price varies wi | th spot allocation |

- 1. Program Name, schedule dates, Air Days and Times are displayed across the top.
- 2. Length pull down menu allows you to view and edit rates for one or multiple lengths for the selected line.
- 3. The **Pkg\$** field displays the weighted average rate from all weeks in the schedule. An asterisk in the field indicates varying rates exist for the line's represented time period. Notice the associated asterisked message at the bottom of the window.
- 4. Entering Rates or Units in the **Summary** cells will change all rates/units to the right for that time period.
- 5. A Program Summary calculates GI, GRP, etc. as you make adjustments to Units and Rates above.
- 6. Use these buttons to quickly move to the Previous or Next Program and remain in this window.
- 7. Click **Done** to confirm changes and exit the window or click **Cancel** to leave the window and discard changes.

Notes:

- Rates in this window will display as the Average or Highest rate dependent upon the option selected in the Avail or Proposal tab's Manage Views Menu.
- Rates for secondary lengths will automatically adjust when new Rates are entered.
- Units entered in the Units field at the top of the screen will act as a total number of Units for the selected line. The Units will be allocated evenly across all weeks in the schedule.

All rates that have been manually edited through the various methods explained in this document will display in blue on the screen in the body of the Workspace, which serves as a visual clue that rates differ from the Rate Card. Clients will not see that you have edited any rates in a printed or emailed version.